## How to Connect the Interactive Panel Wirelessly

Step 1:- connect with IIT Jammu Wi-Fi

| Settings |                        |                            | 18                 |
|----------|------------------------|----------------------------|--------------------|
|          | Wireless & networks    |                            |                    |
|          | ♥ Wi-Fi                | Ethernet                   |                    |
|          | +++ More               |                            |                    |
|          | Device                 |                            |                    |
|          | Storage                | Apps                       |                    |
|          | Personal               |                            |                    |
|          | Security               | Language & input           |                    |
|          | 🔷 Reset                | Power Option               |                    |
| 💼 🔎 Type | here to search O 🖙 📷 🕐 | 🗿 🝙 😕 🛛 🍳 32°C Surry 🔿 🕫 4 | 1 40 🖋 1946 1817 🖳 |

| 🔍 hitaQSh | re                |                             | - ø ×                                                  |
|-----------|-------------------|-----------------------------|--------------------------------------------------------|
| ÷         | Wi-Fi             |                             |                                                        |
|           | On                |                             | •                                                      |
|           |                   | IIT_JMU<br>Connected        |                                                        |
|           |                   | IITJMU_Guest                |                                                        |
|           |                   | DIRECT-59-HP Smart Tank 750 |                                                        |
|           | •                 | DIRECT-e2-HP M183 LaserJet  |                                                        |
|           | -                 | FTTH-4264                   |                                                        |
|           | -                 | AndroidAP90                 |                                                        |
|           |                   | ZTE_2.4G_GtfPre             |                                                        |
|           |                   |                             |                                                        |
| - F       | type here to sear |                             | a real mutation of the term (19 the term (19 the term) |

## How to Connect the Interactive Panel Wirelessly

Step 2:- Open InstaQshare app in Interactive panel.

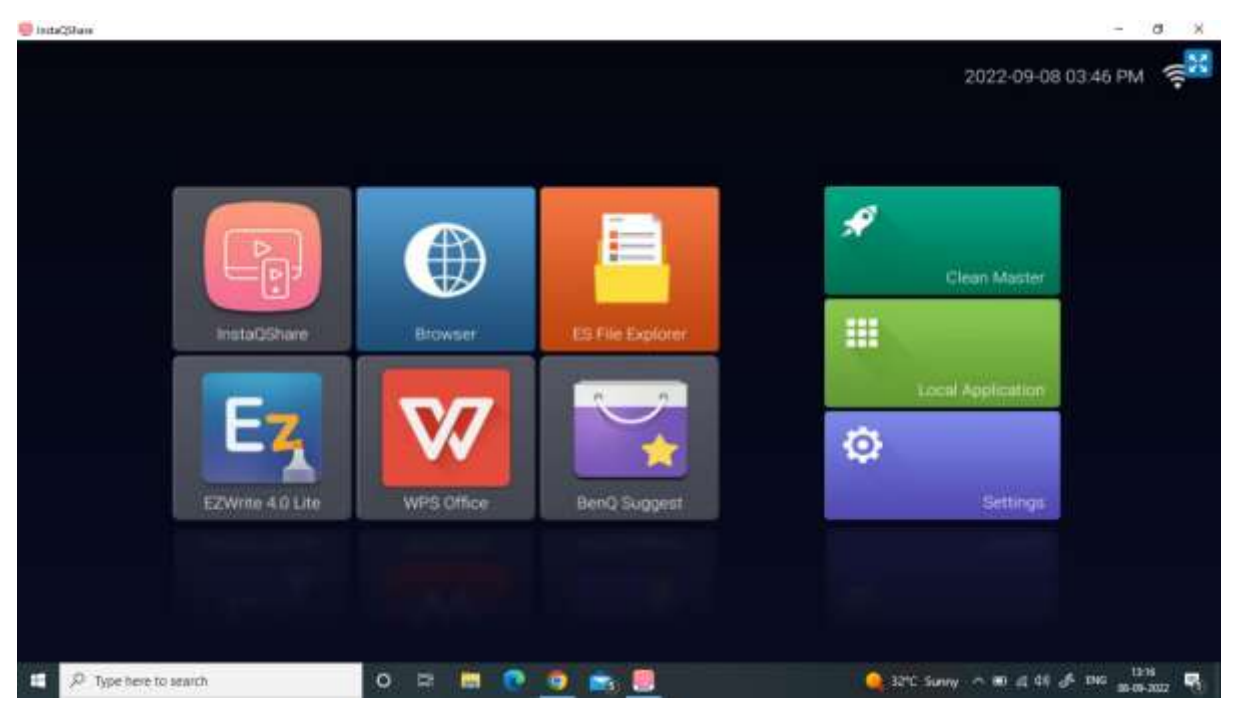

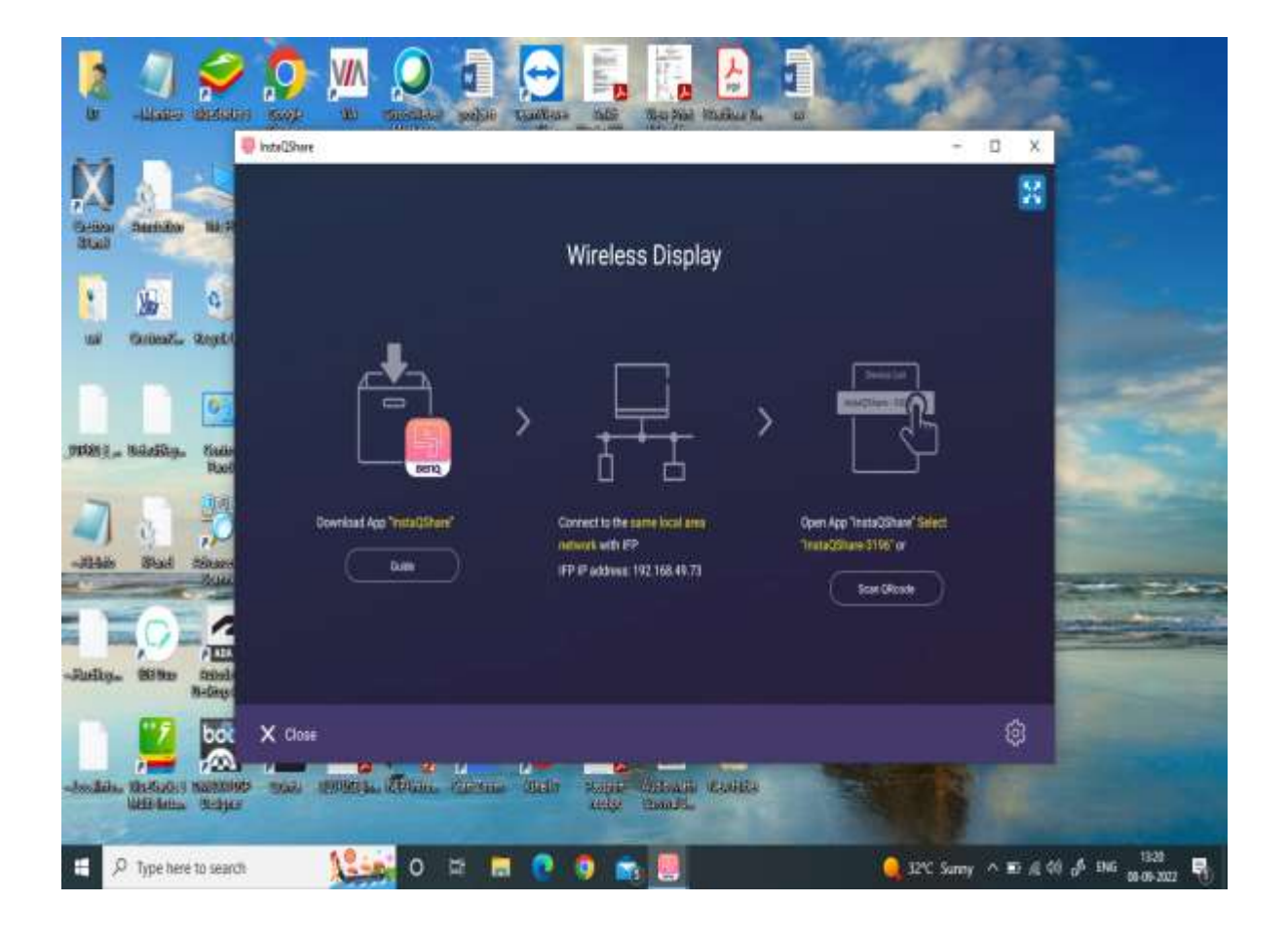

Step 3: Download InstaQshare app in Your Laptop by dialling IP address shown by InstaQshare app.

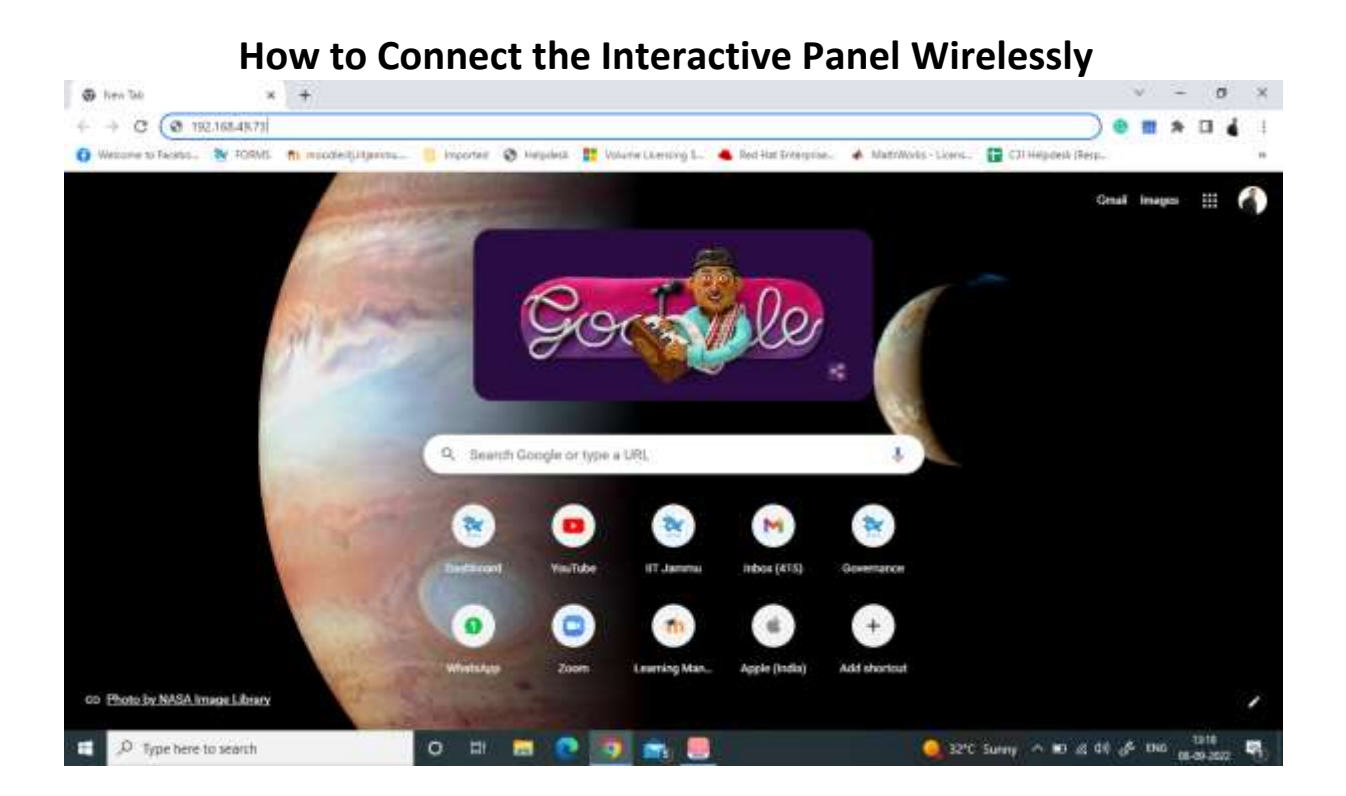

Step 4:- you can see InstaQshare is available for both Mac and Windows. You can download the app by just simple click.

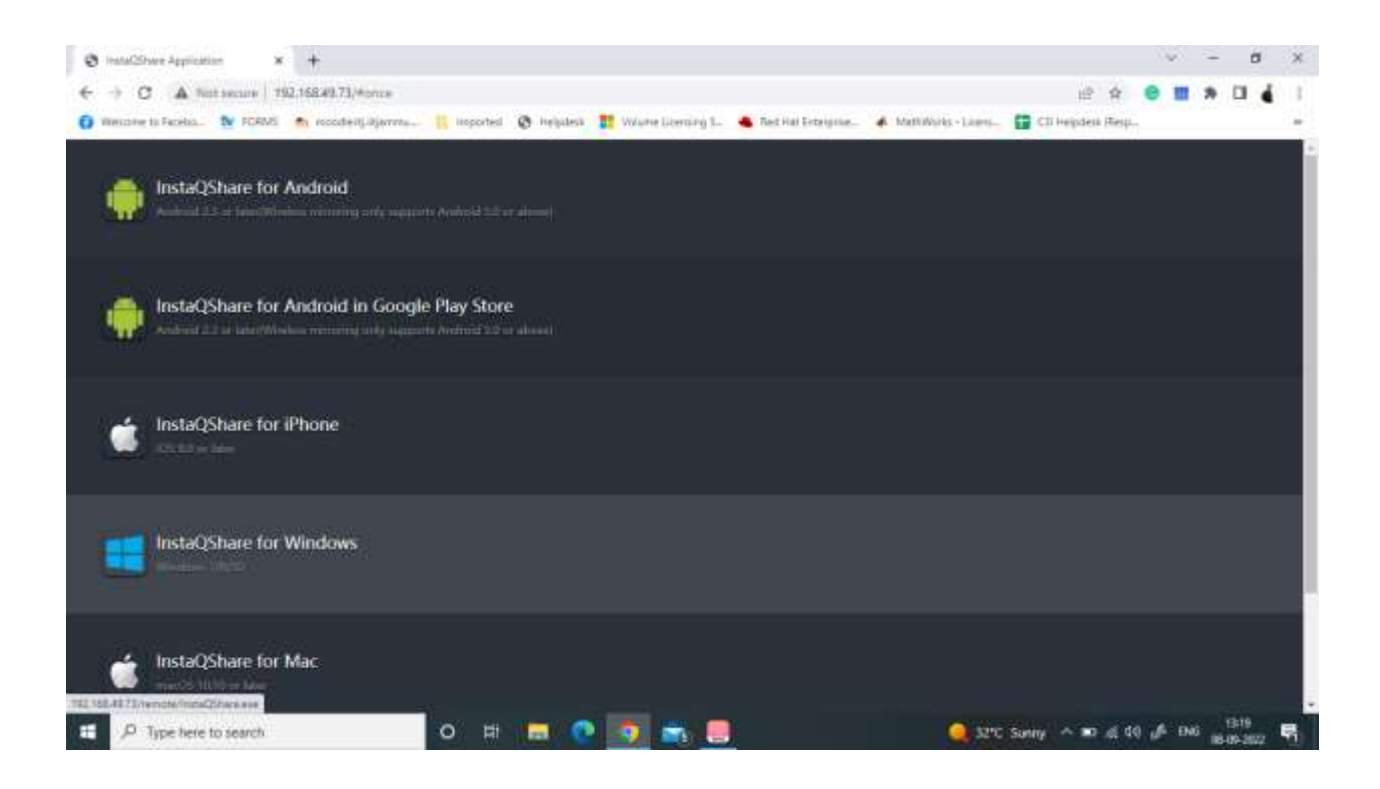

Step 5:- Open InstaQshare app in your laptop.

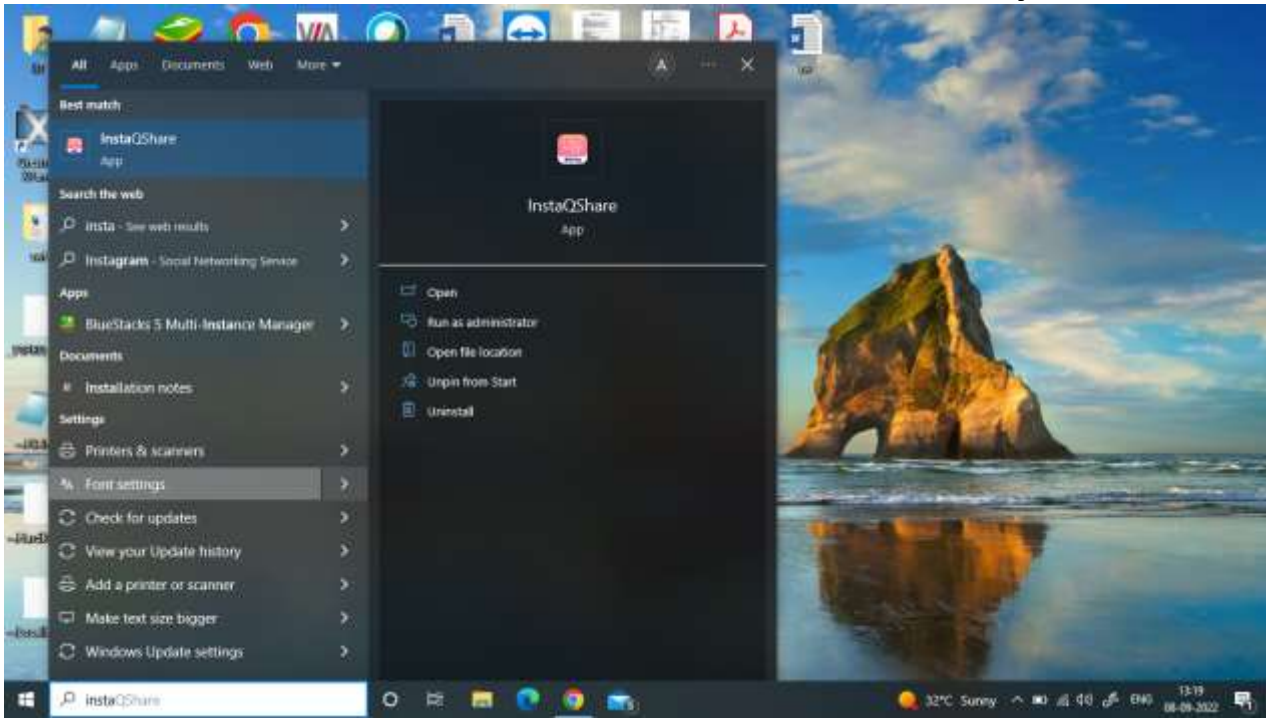

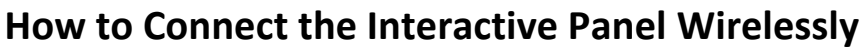

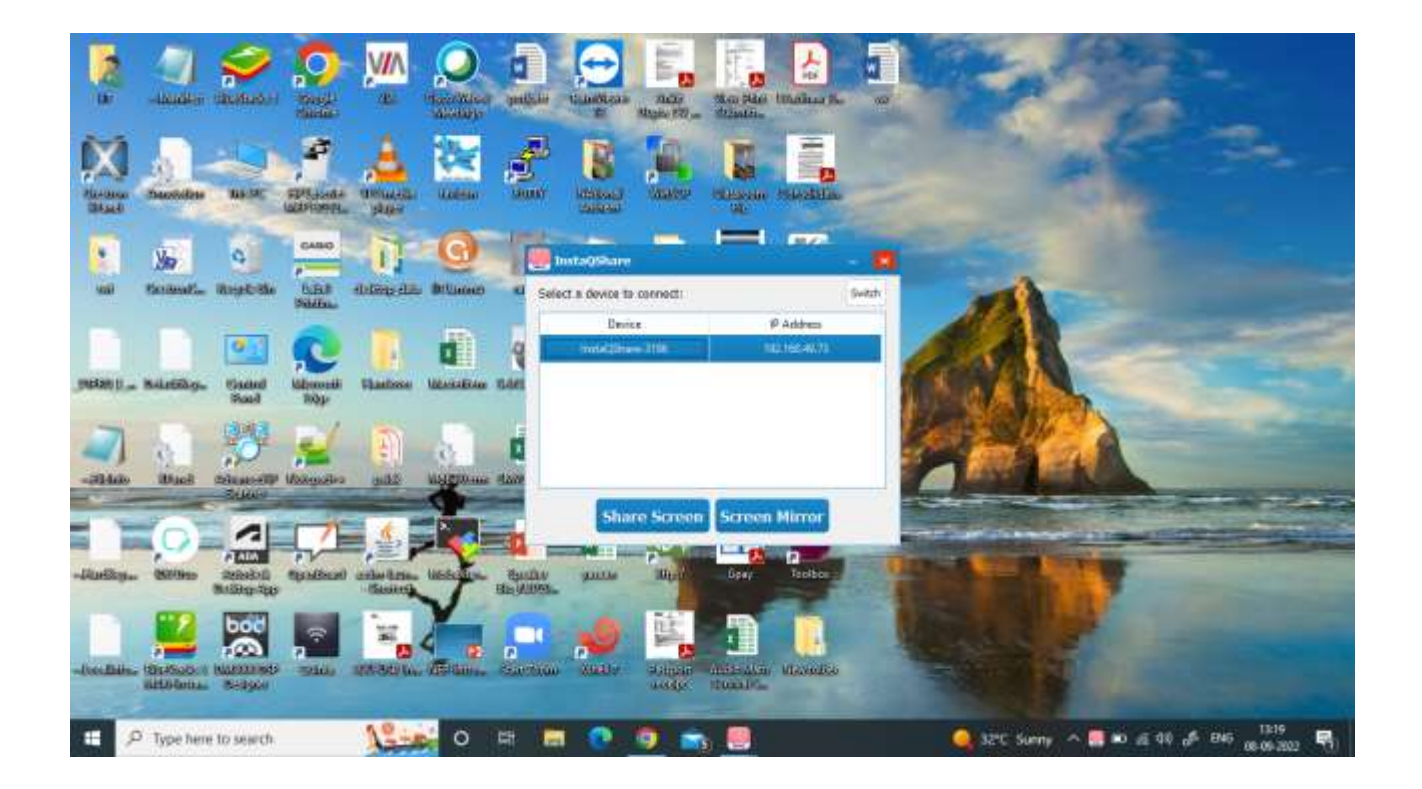

Note: - There are two options, 1. Share screen and 2. Screen mirror.

Use share screen option for sharing your laptop Screen and Screen Mirror for taking Interactive panel screen on your Laptop.